## INFORMÁTICA APLICADA A GESTÃO DA QUALIDADE

Prof. Dr. Dilermando Piva Jr.

# Parte 3 – EXCEL AVANÇADO Aula 10

Introdução ao Ambiente

Curso de Gestão da Qualidade

#### 1. INTRODUÇÃO

#### 1.1. Personalizando células

Será mostrar duas maneiras para formatar célula.

| Geral    |     |     |            | Ŧ          |
|----------|-----|-----|------------|------------|
| <b>.</b> | %   | 000 | €,0<br>,00 | ,00<br>≯,0 |
|          | Núm | ero |            | 5          |

Selecione a célula ou intervalo de células e Clicando nessa setinha do canto que está no quadro vermelho irá aparecer a janela para formatar células.

Ou Selecione a célula ou intervalo de células e click com o botão direito do mouse para acionar o menu atalho e click em formatar células, assim irá parecer a janela formatar células..

| * | Recortar                            |   |
|---|-------------------------------------|---|
| Ð | Copi <u>a</u> r                     |   |
| 8 | C <u>o</u> lar                      |   |
|   | Colar E <u>s</u> pecial             |   |
|   | Inserir                             |   |
|   | Ex <u>c</u> luir                    |   |
|   | <u>L</u> impar conteúdo             |   |
|   | Filtrar                             | • |
|   | <u>C</u> lassificar                 | • |
|   | I <u>n</u> serir comentário         |   |
| 7 | <u>F</u> ormatar células            |   |
|   | Escolher na Lista S <u>u</u> spensa |   |
|   | Nomear Inter <u>v</u> alo           |   |
| 2 | <u>H</u> iperlink                   |   |

A janela formatar células possui 6 abas que são: número, alinhamento, fonte, borda, preenchimento e proteção.

| Número                                                | Alinhamento                                                | Fonte                                      | Borda                                                 | Preenchimento                                          | Proteção         |                     |
|-------------------------------------------------------|------------------------------------------------------------|--------------------------------------------|-------------------------------------------------------|--------------------------------------------------------|------------------|---------------------|
| <u>C</u> ategoria                                     | n .                                                        |                                            |                                                       |                                                        |                  |                     |
| Geral A                                               |                                                            | Exemplo                                    |                                                       |                                                        |                  |                     |
| Contábil                                              |                                                            | Tip <u>o</u> :                             |                                                       |                                                        |                  |                     |
| Data<br>Hora                                          |                                                            | Geral                                      |                                                       |                                                        |                  | -                   |
| Porcenta                                              | igem                                                       | Geral                                      |                                                       |                                                        |                  | ~                   |
| Fração<br>Científico<br>Texto<br>Especial<br>Personal | iração<br>Lientífico<br>Fexto<br>Especial<br>Personalizado |                                            | 10<br>);(#.##0)<br>):[Vermelbr                        | בו(#.##ח)                                              |                  |                     |
|                                                       |                                                            | #.##0,0<br>#.##0,0<br>R\$ #.##<br>R\$ #.## | /(_);(#.##<br>10_);[Verm<br>:0_);(R\$ #<br>:0_);[Verm | *0,00)<br>elho](#.##0,00)<br>.##0)<br>elho](R\$ #.##0) |                  | ~                   |
|                                                       | ~                                                          |                                            |                                                       |                                                        |                  | Excluir             |
| Digite o ci                                           | ódigo de formata                                           | ação do nún                                | nero, usan                                            | do um dos código                                       | s existentes com | o ponto de partida. |

Número: a sua utilização vem para formatar a célula ou intervalo de células em formato de diferentes tipos de número: número padrão, moeda (formato de moeda real), contábil (o diferencial é que 0 número negativo fica entre parênteses), data, hora. porcentagem, fração, científico, texto, especial, personalizado.

Para utilizar a categoria personalizada e poder criar as máscaras de entrada de dados temos que clicar no tipo que está escrito geral e apagar e digitar o modelo desejado.

#### 1.2. Alguns modelos de máscaras de entrada:

Telefone – (00) 0000-0000

Cep - 00000-000 ou 00"."000"-"000

Cpf - 000"."000"."000 "-"00 Cnpj -

00"."000"."000"/"0000"-"00 **Exemplo:** 

|   | G9        | • (*       | f <sub>x</sub> |                |                |                    |
|---|-----------|------------|----------------|----------------|----------------|--------------------|
| 1 | A         | В          | С              | D              | E              | F                  |
| 1 | T         |            | CAD            | ASTRO DE CLII  | ENTES          |                    |
| 2 | NOME      | CIDADE     | CEP            | TELEFONE       | CPF            | CNPJ               |
| 3 | CARLOS    | VILA VELHA | 29102-345      | (27) 3200-3456 | 012.345.346.56 | 27.435.234/0001-34 |
| 4 | ANA       | VITÓRIA    | 29103-123      | (27) 3200-7654 | 022.876.543.21 | 34.654.234/0001-92 |
| 5 | PEDRO     | SERRA      | 29104-213      | (27) 3200-6546 | 033.456.765.12 | 01.324.657/0002-32 |
| б | JOÃO      | VITÓRIA    | 29100-567      | (27) 3200-1234 | 123.456.324.98 | 01.324.657/0001-32 |
| 7 | PATRICIA  | CARIACICA  | 29105-876      | (27) 3200-3232 | 324.768.987.01 | 56.234.876/0001-56 |
| 8 | ALEXANDRE | SERRA      | 29101-657      | (27) 3200-4324 | 324.456.732.12 | 72.564.876/0001-29 |
| 0 |           | ř (* 1     |                | 21 Ya          |                |                    |

#### 1.3. Nomeando intervalo de células ou a célula.

Para que nomear uma célula ou intervalo de célula? Parafacilitar a criação das fórmulas como a compreensão da mesma. Nas planilhas grandes, temos grandes dificuldades de ir e voltar para criação de fórmulas assim usando a célula nomeada fica fácil de lembrar.

Para nomear um intervalo, selecione o intervalo de célula desejado e vá para caixa de nome e escreva o nome do intervalo.

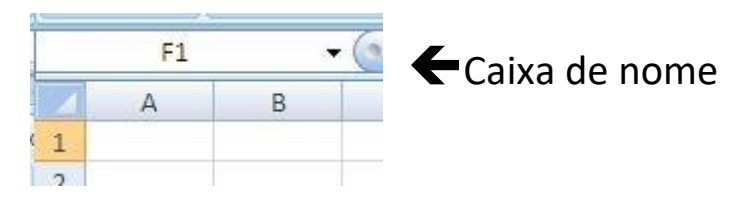

Ou Selecione o intervalo de célula desejado e vá para o menu fórmulas> o ícone definir nome> e escreva o nome do intervalo e OK.

Nomear célula basta selecionar a célula desejada ir para a caixa de nome digitar o nome da célula ou ir ao menu fórmula e clicar no ícone definir nome e digitar o nome da célula e OK.

Caso precise apagar ou renomear o nome do intervalo ou da célula click no menu>fórmula>gerenciador de nomes

| Editar Excluir Elitrar •            |
|-------------------------------------|
| valor Refere-se a Escopo Comentario |
|                                     |
|                                     |
|                                     |
|                                     |
|                                     |
|                                     |
|                                     |
|                                     |
|                                     |
|                                     |
|                                     |
|                                     |
|                                     |
|                                     |
|                                     |
|                                     |
|                                     |
|                                     |
|                                     |
|                                     |
|                                     |
|                                     |
|                                     |
|                                     |
|                                     |
|                                     |

| Novo Nome            | 2 🛛                 |
|----------------------|---------------------|
| Nome:                |                     |
| E <u>s</u> copo:     | Pasta de Trabalho 💌 |
| Co <u>m</u> entário: | ~                   |
|                      |                     |
|                      |                     |
|                      | <u> </u>            |
| <u>R</u> efere-se a: | =Plan1!\$F\$1       |
|                      | OK Cancelar         |

#### Exemplo:

|    | D4           | ▼ (* <i>f</i> x  |                                            |         |
|----|--------------|------------------|--------------------------------------------|---------|
| 4  | А            | В                | C                                          | D       |
| 1  |              | LISTA DE         | COMPRA                                     |         |
| 2  | DESCONTO     |                  | ACRÉSCIMO                                  |         |
| 3  | PRODUTOS     | QTDE             | PREÇO UNITÁRIO                             | TOTAL   |
| 4  | CADERNO      | Ę                | 5 9                                        |         |
| 5  | CANETA       | 2                | 2 1,2                                      | ľ       |
| 6  | LÁPIS        | 2                | 2 0,45                                     |         |
| 7  | BORRACHA     | 1                | 0,5                                        | 29<br>  |
| 8  | PAPEL SUFITE | 1                | 12                                         |         |
| 9  |              | SUBTOTAL         | 109 50 50 50 50 50 50 50 50 50 50 50 50 50 |         |
| 10 |              | DESCONTO NA COM  | PRA                                        |         |
| 11 |              | ACRÉSCIMO NA COM | PRA                                        |         |
| 12 |              | TOTAL DA COMPR   | A                                          | (P)<br> |

As células que estão cinza vamos nomeá-las. A célula (B2) vai se chamar de **DESCONTO** e a célula (D2) de **ACRÉSCIMO**, na célula D9 nomear de **subtotal** 

Seleciona de( B4 até B8) e nomeamos de qtde e de (C4 até C8) e nomeamos de preçounitário, e de

D4 até D8 nomeamos de total

Na célula D4, fazemos a seguinte fórmula =qtde\*preçounitário No subtotal, célula D9 digite =soma(total)

Desconto da compra, na célula D10, fazemos a seguinte fórmula =subtotal\*desconto

Acréscimo da compra, na célula D11, fazemos a seguinte fórmula =subtotal\*acréscimo

Total da compra: =subtotal-d10+d11

#### 1.4. Usando as Referências Relativa e Absoluta

No aplicativo Excel é utilizado à **referência relativa** em toda construção de fórmulas, porque todas as células no Excel já são referência relativa.

#### Referência absoluta

Já para a célula ser totalmente referência absoluta tem que colocar o cifrão antes da letra que identifica a coluna e antes do número que identifica a linha. Para não precisar digitar o cifrão basta apertar a tecla de função F4 que irá aparecer os cifrões antes da letra (coluna) e antes do número (linha). Se apertar pela segunda vez só irá aparecer o cifrão antes do número (linha). Se apertar pela segunda vez só irá aparecer o cifrão antes do número (linha). Se

#### Exemplo 1: Totalmente referência absoluta

#### + (0 fx G8 D 4 А В C E F CONTROLE DE PAGAMENTO 1 SALÁRIO BRUTO IMPOSTO SINDICAL TOTAL DO DESCONTO SALÁRIO LIQUIDO NOME INSS 2 3 ANA 1200 =B3\*\$B\$11 =B3\*\$B\$12 =C3+D3 =B3-E3 4 PEDRO 1500 =B4\*\$B\$11 =B4\*\$B\$12 =C4+D4 =B4-E4 5 CARLA =B5-E5 2000 =B5\*\$B\$11 =B5\*\$B\$12 =C5+D5 6 MARIA 600 =B6\*\$B\$11 =B6\*\$B\$12 =C6+D6 =B6-E6 7 8 9 TABELA DOS PERCENTUAL 10 11 INSS 0,12 12 IMPOSTO SINDICAL 0,01

#### No campo INSS: =b3\*\$B\$11 e no campo IMPOSTO SINDICAL: =b3\*\$B\$12

#### Ficando assim:

|    | E12              | <b>*</b> (*      | $f_{\infty}$ |                     | -                    |                    |
|----|------------------|------------------|--------------|---------------------|----------------------|--------------------|
| 4  | А                | В                | С            | D                   | E                    | F                  |
| 1  |                  | CONT             | ROLE DE PA   | GAMENTO             | 6-<br>-              |                    |
| 2  | NOME             | SALÁRIO<br>BRUTO | INSS         | IMPOSTO<br>SINDICAL | TOTAL DO<br>DESCONTO | SALÁRIO<br>LIQUIDO |
| 3  | ANA              | R\$ 1.200,00     | R\$ 144,00   | R\$ 12,00           | R\$ 156,00           | R\$ 1.044,00       |
| 4  | PEDRO            | R\$ 1.500,00     | R\$ 180,00   | R\$ 15,00           | R\$ 195,00           | R\$ 1.305,00       |
| 5  | CARLA            | R\$ 2.000,00     | R\$ 240,00   | R\$ 20,00           | R\$ 260,00           | R\$ 1.740,00       |
| 6  | MARIA            | R\$ 600,00       | R\$ 72,00    | R\$ 6,00            | R\$ 78,00            | R\$ 522,00         |
| 7  | SOMA             | R\$ 5.300,00     | R\$ 636,00   | R\$ 53,00           | R\$ 689,00           | R\$ 4.611,00       |
| 8  |                  |                  |              |                     |                      |                    |
| 9  | TABELA DOS PE    | RCENTUAL         |              |                     |                      |                    |
| 10 | INSS             | 12%              |              |                     |                      |                    |
| 11 | IMPOSTO SINDICAL | 1%               |              |                     |                      | 8                  |

#### **Exemplo 2:**Para ser parcialmente referência absoluta (linha). INSS; =b3\*b\$15 e IMPOSTO SINDICAL: =b3\*b\$16

|    | D3 🔹 🍙 🎜                         | =B3*B\$16       |              |                     |                      |                    |
|----|----------------------------------|-----------------|--------------|---------------------|----------------------|--------------------|
| 4  | А                                | В               | C            | D                   | E                    | F                  |
| 1  |                                  | CONTROLE        | DE PAGAMENT  | D                   |                      |                    |
| 2  | NOME                             | SALÁRIO BRUTO   | INSS         | IMPOSTO<br>SINDICAL | TOTAL DO<br>DESCONTO | SALÁRIO<br>LIQUIDO |
| 3  | ANA                              | 1200            | =B3*B\$15    | =B3*B\$16           | =C3+D3               | =B3-E3             |
| 4  | PEDRO                            | 1500            | =B4*B\$15    | =B4*B\$16           | =C4+D4               | =B4-E4             |
| 5  | CARLA                            | 2000            | =B5*B\$15    | =B5*B\$16           | =C5+D5               | =B5-E5             |
| 6  | MARIA                            | 600             | =B6*B\$15    | =B6*B\$16           | =C6+D6               | =B6-E6             |
| 7  | SOMA                             | =SOMA(B3:B6)    | =SOMA(C3:C6) | =SOMA(D3:D6)        | =SOMA(E3:E6)         | =SOMA(F3:F6)       |
| 8  | MÉDIA DO SALÁRIO LIQUIDO         | =MÉDIA(F3:F6)   |              |                     |                      |                    |
| 9  | MÁXIMO (O MAIOR SALÁRIO LIQUIDO) | =MÁXIMO(F3:F6)  |              |                     |                      |                    |
| 10 | MÍNIMO (O MENOR SALÁRIO LIQUIDO) | =MÍNIMO(F3:F6)  |              |                     |                      |                    |
| 11 | MAIOR (2º MAIOR SALÁRIO LIQUIDO) | =MAIOR(F3:F6;2) |              |                     |                      |                    |
| 12 | MENOR (2º MENOR SALÁRIO LIQUIDO) | =MENOR(F3:F6;2) |              |                     |                      |                    |
| 13 |                                  |                 |              |                     |                      |                    |
| 14 | TABELA DOS PERCENTU              | AL.             |              |                     |                      |                    |
| 15 | INSS                             | 0,12            |              |                     |                      |                    |
| 16 | IMPOSTO SINDICAL                 | 0,01            |              |                     |                      |                    |

#### Ficando assim:

|    | G8 🕶 🤄 🖍                         | :    |            |            |                     |                      |      |             |  |
|----|----------------------------------|------|------------|------------|---------------------|----------------------|------|-------------|--|
|    | A                                |      | В          | С          | D                   | E                    |      | F           |  |
| 1  |                                  | C    | ONTROLE DE | PAGAMENT   | 0                   |                      |      |             |  |
| 2  | NOME                             | SALÁ | RIO BRUTO  | INSS       | IMPOSTO<br>SINDICAL | TOTAL DO<br>DESCONTO | SALÁ | RIO LIQUIDO |  |
| 3  | ANA                              | RŞ   | 1.200,00   | R\$ 144,00 | R\$ 12,00           | R\$ 156,00           | RŞ   | 1.044,00    |  |
| 4  | PEDRO                            | R\$  | 1.500,00   | R\$ 180,00 | R\$ 15,00           | R\$ 195,00           | R\$  | 1.305,00    |  |
| 5  | CARLA                            | RŞ   | 2.000,00   | R\$ 240,00 | R\$ 20,00           | R\$ 260,00           | R\$  | 1.740,00    |  |
| 6  | MARIA                            | R\$  | 600,00     | R\$ 72,00  | R\$ 6,00            | R\$ 78,00            | R\$  | 522,00      |  |
| 7  | SOMA                             | RŞ   | 5.300,00   | R\$ 636,00 | R\$ 53,00           | R\$ 689,00           | RŞ   | 4.611,00    |  |
| 8  | MÉDIA DO SALÁRIO LIQUIDO         | R\$  | 1.152,75   |            |                     |                      |      |             |  |
| 9  | MÁXIMO (O MAIOR SALÁRIO LIQUIDO) | RŞ   | 1.740,00   |            |                     |                      |      |             |  |
| 10 | MÍNIMO (O MENOR SALÁRIO LIQUIDO) | R\$  | 522,00     | _          |                     |                      |      |             |  |
| 11 | MAIOR (2º MAIOR SALÁRIO LIQUIDO) | R\$  | 1.305,00   |            |                     |                      |      |             |  |
| 12 | MENOR (2º MENOR SALÁRIO LIQUIDO) | RŞ   | 1.044,00   |            |                     |                      |      |             |  |
| 13 |                                  |      |            |            |                     |                      |      |             |  |
| 14 | TABELA DOS PERCENTUA             | AL   |            |            |                     |                      |      |             |  |
| 15 | INSS                             | Ĩ    | 12%        |            |                     |                      |      |             |  |
| 16 | IMPOSTO SINDICAL                 |      | 1%         |            |                     |                      |      |             |  |

#### 2. AUDITORIA DE CÉLULAS

A **auditoria de Fórmulas** do EXCEL é um grupo de ferramentas responsável pelo rastreamento precedente e dependente de células que estão sendo utilizadas em fórmulas criadas nas planilhas. Esta funcionalidade é importante para localizar as células envolventes em cálculos realizados em uma tabela qualquer, um recurso muito útil a ser utilizado em tabelas complexas e com muitas fórmulas com a finalidade de não deixar o usuário confuso.

#### **2.1. RASTREAR PRECEDENTES**

A função para rastrear células Precedentes é utilizada quando você tem a localização exata da fórmula e necessita localizar todas as células envolventes utilizadas na fórmula selecionada. Você deve selecionar a célula que possui o resultado da fórmula e clica na função **Rastrear Precedentes**, localizado na **Guia Fórmulas**, **grupo Auditoria de Fórmulas**.

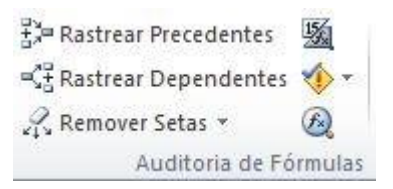

Para visualizar, preencha a planilha conforme abaixo, clique na celular que possui o resultado da fórmula e clique em **Rastrear Precedentes**. Então todas as células precedentes do resultado serão selecionadas na cor Azul e apontarão com uma seta para a fórmula do resultado.

| 1 | А         | В              |
|---|-----------|----------------|
| 1 | Mês       | Valor da água  |
| 2 | Janeiro   | <b>1</b> 30,43 |
| 3 | Fevereiro | 34,65          |
| 4 | Março     | 23,45          |
| 5 | Abril     | 45,22          |
| 6 | Maio      | 33,45          |
| 7 | Total     | 167,2          |

#### **2.2 RASTREAR DEPENDENTES**

A função para **rastrear células Dependentes** é inversa a anterior, pois é utilizada quando você tem a localização exata das células e necessita localizar a fórmula que depende da célula selecionada para gerar o resultado.

No exemplo você seleciona uma célula, clica na função **Rastrear Dependentes**, localizado na **Guia Fórmulas**, **grupo Auditoria de Fórmulas**.e automaticamente a fórmula que depende da célula selecionada para gerar um resultado será localizada através da seta na cor Azul.

| 12 | A         | В     |         |
|----|-----------|-------|---------|
| 1  | Mês       | Valor | da água |
| 2  | Janeiro   |       | 30,43   |
| 3  | Fevereiro | •     | 34,65   |
| 4  | Março     |       | 23,45   |
| 5  | Abril     |       | 45,22   |
| 6  | Maio      |       | 33,45   |
| 7  | Total     |       | 167,2   |

#### **2.3 REMOVER SETAS**

Para retirar as setas apenas clique em **Remover Setas** localizado na **Guia Fórmulas, grupo Auditoria de Fórmulas**, e selecione as setas desejadas a serem removidas.

| J<br>In:<br>Fui            | iuivo Pá<br>Σ Aut<br>δ Usa<br>erir<br>ição b Fin           | igina Inicial Inse<br>toSoma *<br>adas Recentemente *<br>ianceira *<br>Biblioteca de Fu | rir Lay<br>P Lógic<br>Texto<br>P Data<br>nções | rout da Página<br>a • 🍂 •<br>• 🎁 •<br>e Hora • 🎁 • | Fórmulas<br>E<br>Gerenciador<br>de Nomes | Dados<br>befinir N<br>f <sup>®</sup> Usar em F<br>B <sup>®</sup> Criar a pa<br>Nomes Definic | Revisão<br>ome マ<br>Fórmula マ<br>artir da Seleção<br>dos | Exibição<br>Exibição<br>Exibição<br>R<br>R<br>R<br>R<br>R | o Supl<br>astrear Prec<br>astrear Dep<br>emover Set<br>Remover S | ementos<br>cedentes<br>pendentes<br>as +<br>Setas | ₩<br>*<br>©         | Janela de<br>Inspeção |
|----------------------------|------------------------------------------------------------|-----------------------------------------------------------------------------------------|------------------------------------------------|----------------------------------------------------|------------------------------------------|----------------------------------------------------------------------------------------------|----------------------------------------------------------|-----------------------------------------------------------|------------------------------------------------------------------|---------------------------------------------------|---------------------|-----------------------|
|                            | B3                                                         | •(*                                                                                     | f <sub>x</sub>                                 | 34,65                                              |                                          |                                                                                              |                                                          |                                                           | Remover S<br>Remover S                                           | -<br>Setas <u>P</u> reco<br>Setas <u>D</u> epo    | edentes<br>endentes |                       |
|                            |                                                            |                                                                                         |                                                |                                                    |                                          |                                                                                              |                                                          |                                                           |                                                                  |                                                   |                     |                       |
|                            | A                                                          | в                                                                                       | с                                              | D                                                  | E                                        | F (                                                                                          | G Н                                                      | _                                                         | 1                                                                | J                                                 | K                   | L                     |
| 1                          | A<br>Mês                                                   | B<br>Valor da água                                                                      | С                                              | D                                                  | E                                        | F (                                                                                          | G H                                                      |                                                           | 1                                                                | L                                                 | K                   | L                     |
| 1 2                        | A<br>Mês<br>Janeiro                                        | B<br>Valor da água<br>30,43                                                             | C                                              | D                                                  | E                                        | F (                                                                                          | G H                                                      |                                                           | 1                                                                | J                                                 | K                   | L                     |
| 1<br>2<br>3                | A<br>Mês<br>Janeiro<br>Fevereiro                           | B<br>Valor da água<br>30,43<br>9 34,65                                                  | C                                              | D                                                  | E                                        | F (                                                                                          | 3 Н                                                      |                                                           | I                                                                | 1                                                 | K                   | L                     |
| 1<br>2<br>3<br>4           | A<br>Mês<br>Janeiro<br>Fevereiro<br>Março                  | B<br>Valor da água<br>30,43<br>• 34,65<br>23,45                                         | C                                              | D                                                  | E                                        | F                                                                                            | G H                                                      |                                                           | 1                                                                | 1                                                 | K                   | L                     |
| 1<br>2<br>3<br>4<br>5      | A<br>Mês<br>Janeiro<br>Fevereiro<br>Março<br>Abril         | B<br>Valor da água<br>30,43<br>34,65<br>23,45<br>45,22                                  | C                                              | D                                                  | E                                        | F                                                                                            | G H                                                      |                                                           | 1                                                                | 1                                                 | K                   | L                     |
| 1<br>2<br>3<br>4<br>5<br>6 | A<br>Mês<br>Janeiro<br>Fevereiro<br>Março<br>Abril<br>Maio | B<br>Valor da água<br>30,43<br>34,65<br>23,45<br>45,22<br>33,45                         | C                                              | D                                                  | E                                        | F                                                                                            | G H                                                      |                                                           | 1                                                                | 1                                                 | К                   | L                     |

#### 2.4 MOSTRAR FÓRMULAS

Se você optar por visualizar todas as fórmulas e células envolvidas, basta clicar em **Mostrar Fórmulas** localizado na **Guia Fórmulas, grupo Auditoria de Fórmulas**, e automaticamente todas aparecerão em destaque.

| Arc<br>J<br>In:<br>Fui | auivo Página Ini<br>A C<br>Σ AutoSoma<br>δετίτ<br>nção β Financeira<br>Bib | cial Inserir Lay<br>* Ý ƙr Lógic<br>centemente * 🔏 Texto<br>* ƙr Data<br>lioteca de Funções | rout da Página<br>a • Q •<br>• O •<br>• O •<br>• Hora • O • | Fórmulas<br>U<br>Gerenciador<br>de Nomes | Dados<br>S<br>Definir No<br>& Usar em F<br>Criar a pa<br>Iomes Definid | Revisão<br>V<br>ome *<br>órmula =<br>rtir da Seleção<br>los | Exibicão<br>J<br>t,= Rastre<br>Ct Rastre<br>Ct Remo | Suplementos<br>K<br>ear Precedentes<br>ear Dependente<br>ver Setas ×<br>Auditoria de F | s vy |
|------------------------|----------------------------------------------------------------------------|---------------------------------------------------------------------------------------------|-------------------------------------------------------------|------------------------------------------|------------------------------------------------------------------------|-------------------------------------------------------------|-----------------------------------------------------|----------------------------------------------------------------------------------------|------|
|                        | B3                                                                         | ▼ (* fx                                                                                     | 34,65                                                       |                                          |                                                                        |                                                             |                                                     |                                                                                        |      |
| 1                      | A                                                                          |                                                                                             | В                                                           | 0                                        |                                                                        | D                                                           |                                                     | E                                                                                      |      |
| 1                      | Mês                                                                        | Valor da água                                                                               |                                                             |                                          |                                                                        |                                                             |                                                     | 12                                                                                     |      |
| 2                      | Janeiro                                                                    | 30,43                                                                                       |                                                             |                                          |                                                                        |                                                             |                                                     |                                                                                        |      |
| 3                      | Fevereiro                                                                  | 34,65 📍                                                                                     |                                                             |                                          |                                                                        |                                                             |                                                     |                                                                                        |      |
| 4                      | Março                                                                      | 23,45                                                                                       |                                                             |                                          |                                                                        |                                                             |                                                     |                                                                                        |      |
| 5                      | Abril                                                                      | 45,22                                                                                       |                                                             |                                          |                                                                        |                                                             |                                                     |                                                                                        |      |
| 6                      | Maio                                                                       | 33,45                                                                                       |                                                             |                                          |                                                                        |                                                             |                                                     |                                                                                        |      |
| 7                      | Total                                                                      | =SOMÅ(B2:B6                                                                                 | )                                                           |                                          |                                                                        |                                                             |                                                     |                                                                                        |      |

#### 2.5 VERIFICAÇÃO DE ERROS

Esta função é responsável por buscar erros nas tabelas. Útil ao final de qualquer trabalho no EXCEL. Se não houver erros a mensagem será mostrada. Para executa-la basta acionar a função **Verificação de Erros**, localizado na **Guia Fórmulas**, **grupo Auditoria de Fórmulas**.

| Are<br>J<br>In:<br>Fur     | quivo Página Ini<br>δ Σ AutoSoma<br>δ Usadas Rec<br>serir<br>hção β Financeira<br>Bibl | riai inserir Lay<br>r mr Lógic<br>:entemente r A Texto<br>r mr Data<br>ioteca de Funções | rout da Pagina<br>a • Q •<br>• • D •<br>e Hora • 🍎 • | Gerenciador<br>de Nomes Efficience<br>Nomes Definidos                                                   | Exibição<br>∰Rastrear<br>≪∰Rastrear<br>p 22. Remover<br>A | Precedentes<br>Dependentes<br>Setas +<br>uditoria de Fórmulas | Janela de<br>Inspeção |
|----------------------------|----------------------------------------------------------------------------------------|------------------------------------------------------------------------------------------|------------------------------------------------------|----------------------------------------------------------------------------------------------------|-----------------------------------------------------------|---------------------------------------------------------------|-----------------------|
|                            |                                                                                        | ▼ ( <u> </u>                                                                             | 34,65                                                |                                                                                                    |                                                           |                                                               |                       |
|                            |                                                                                        |                                                                                          |                                                      |                                                                                                    |                                                           |                                                               |                       |
|                            | A                                                                                      | E                                                                                        | 3                                                    | Microsoft Excel                                                                                         | X                                                         | E                                                             | F                     |
| 1                          | A<br>Mês                                                                               | Valor da água                                                                            | B                                                    | Microsoft Excel                                                                                         | X                                                         | E                                                             | F                     |
| 1 2                        | A<br>Mês<br>Janeiro                                                                    | Valor da água<br>30,43                                                                   | B                                                    | Microsoft Excel<br>A verificação de erro de toda a planilha est                                         | tá concluída.                                             | E                                                             | F                     |
| 1<br>2<br>3                | A<br>Mês<br>Janeiro<br>Fevereiro                                                       | Valor da água<br>30,43<br>34,65 •                                                        | B []                                                 | Microsoft Excel<br>A verificação de erro de toda a planilha est<br>OK                                   | tá conduída.                                              | E                                                             | F                     |
| 1<br>2<br>3<br>4           | A<br>Mês<br>Janeiro<br>Fevereiro<br>Março                                              | Valor da água<br>30,43<br>34,65 •<br>23,45                                               | B 1                                                  | Microsoft Excel<br>A verificação de erro de toda a planilha est<br>OK                                   | tá concluída.                                             | E                                                             | F                     |
| 1<br>2<br>3<br>4<br>5      | A<br>Mês<br>Janeiro<br>Fevereiro<br>Março<br>Abril                                     | Valor da água<br>30,43<br>34,65<br>23,45<br>45,22                                        | B [1                                                 | Microsoft Excel<br>A verificação de erro de toda a planilha est<br>OK<br>Estas informações foram úteis? | tá concluída.                                             | E                                                             | F                     |
| 1<br>2<br>3<br>4<br>5<br>6 | A<br>Mês<br>Janeiro<br>Fevereiro<br>Março<br>Abril<br>Maio                             | Valor da água<br>30,43<br>34,65 •<br>23,45<br>45,22<br>33,45                             | B [1                                                 | Microsoft Excel<br>A verificação de erro de toda a planilha est<br>OK<br>Estas informações foram úteis? | tá concluída.                                             | E                                                             | F                     |

#### 2.6 AVALIAR FÓRMULA

Para utilizá-la selecione uma fórmula de sua tabela e clique na função **Avaliar Fórmula** localizada na **Guia Fórmulas, grupo Auditoria de Fórmulas**. Como no exemplo abaixo você poderá clicar em **Avaliar** para confirmar o resultado.

| Are                    | uivo Página Inicial                                         | Inserir Lay                                                  | out da Página                                 | Fórmulas                  | Dados Revisão                                                                            | Exibição Suplementos                                                                                        |                             | ه 🕐 ه                             | 23 9 - |
|------------------------|-------------------------------------------------------------|--------------------------------------------------------------|-----------------------------------------------|---------------------------|------------------------------------------------------------------------------------------|----------------------------------------------------------------------------------------------------|-----------------------------|-----------------------------------|--------|
| <b>J</b><br>Ins<br>Fur | δ Δ AutoSoma →<br>bierir<br>τρᾶο β Financeira →<br>Bibliote | mente ≠ 🚺 Lógic<br>emente ≠ 🚺 Texto<br>mata<br>ca de Funções | a * 🕵 *<br>* 🔞 *<br>e Hora * 🍈 * d            | renciador<br>e Nomes<br>N | 🖢 Definir Nome マ<br>💬 Usar em Fórmula ⇒<br>😭 Criar a partir da Seleção<br>omés Definidos | द्वै स्ने Rastrear Precedentes<br>ब्रिडे Rastrear Dependentes<br>द्वि Remover Setas र<br>Auditoria de Fórma | Janela de<br>Inspeção<br>as | Opções de<br>Cálculo ≁<br>Cálculo |        |
|                        | B7                                                          | • (= f <sub>x</sub>                                          | =SOMA(B2:B6)                                  |                           |                                                                                          |                                                                                                    |                             |                                   | ^      |
| 1                      | A                                                           | E Valor da água                                              | Avaliar fórmul<br>Referência:<br>Plan1!\$B\$7 | a                         | A <u>v</u> aliação:<br>= <u>SOMA(B2:B6)</u>                                              |                                                                                                    | 2 ×                         | -                                 | G =    |
| 2                      | laneiro                                                     | 20.42                                                        | -                                             |                           |                                                                                          |                                                                                                    |                             |                                   |        |
| 3                      | Fevereiro                                                   | 34.65 •                                                      |                                               |                           |                                                                                          |                                                                                                    |                             |                                   |        |
| 4                      | Março                                                       | 23,45                                                        |                                               |                           |                                                                                          |                                                                                                    |                             |                                   |        |
| 5                      | Abril                                                       | 45,22                                                        |                                               |                           |                                                                                          |                                                                                                    |                             |                                   | 14-14  |
| 6                      | Maio                                                        | 33,45                                                        |                                               |                           |                                                                                          |                                                                                                    | *                           |                                   |        |
| 7                      | Total                                                       | =SOMÅ(B2:B6)                                                 | Para mostrar                                  | o resultado               | da expressão sublinhada, di                                                              | que em 'Avaliar'. O resultado mais                                                                          |                             |                                   |        |
| 8                      |                                                             |                                                              | recente e ex                                  | ibido em itali            |                                                                                          |                                                                                                    |                             |                                   |        |
| 9                      |                                                             |                                                              |                                               | 1                         | Avaliar                                                                                  | total Deguração diro lar                                                                                    | Fechar                      |                                   |        |
| 10                     |                                                             |                                                              |                                               | l                         |                                                                                          |                                                                                                    | Leuia                       |                                   |        |
| 11                     |                                                             |                                                              | -                                             | _                         |                                                                                          |                                                                                                    |                             | 8                                 |        |

#### Resultado:

| = 167     | ,2                                                                  | *                                                             |
|-----------|---------------------------------------------------------------------|---------------------------------------------------------------|
|           |                                                                     |                                                               |
| da expres | são sublinhada, clique e <mark>m 'Avaliar'.</mark> O resultado mais |                                                               |
|           | da express                                                          | da expressão sublinhada, dique em 'Avaliar'. O resultado mais |

#### **3. FILTRO AVANÇADO**

Quando o filtro não atender a sua necessidade, como, por exemplo, havendo duas ou mais condições em um campo, você pode aplicar o filtro avançado localizado na **guia Dados**, **grupo Classificar e Filtrar, opção Avançado**.

| Arc | uivo Página         | Inicial Inse           | erir Layout                      | da Página Fó                                 | ormulas I              | Dados                      | Revisão                                | Exibição                    | Supleme                             | ntos |
|-----|---------------------|------------------------|----------------------------------|----------------------------------------------|------------------------|----------------------------|----------------------------------------|-----------------------------|-------------------------------------|------|
| Obt | er Dados<br>ernos * | alizar<br>do v Conexõe | nexões<br>priedades<br>tar Links | A<br>Z<br>Z<br>Z<br>Z<br>Classificar<br>Clas | Filtro<br>sificar e Fi | K Lin<br>Re<br>Av<br>Itrar | npar<br>aplicar<br><mark>ançado</mark> | Texto para<br>colunas       | Remover<br>Duplicatas<br>ntas de Da | dos  |
|     | 14                  | •(                     | - f                              | Se l                                         |                        | Avan                       | çado                                   |                             |                                     |      |
| 4   | A                   | В                      | С                                | D                                            | E                      | Espe                       | ecificar crit                          | érios comp                  | lexos                               |      |
| 1   | Data                | Vendedor               | Região                           | Produto                                      | Quantid                | para<br>serã               | a limitar qu                           | iais registro<br>s no coniu | os<br>nto de                        |      |
| 2   | 10/02/2012          | Ana                    | Sul                              | Lâmpada                                      |                        | resu                       | iltados de                             | uma consu                   | Ita.                                |      |
| 3   | 10/02/2012          | Paulo                  | Sudeste                          | Luminárias                                   |                        | 150                        | 740                                    | 0                           |                                     |      |
| 4   | 10/02/2012          | João                   | Nordeste                         | Lâmpadas                                     |                        | 90                         | 560                                    | 0                           |                                     |      |
| 5   | 10/03/2012          | Ana                    | Sul                              | Lâmpada                                      |                        | 200                        | 820                                    | 0                           |                                     |      |
| 6   | 10/03/2012          | Paulo                  | Sudeste                          | Lâmpadas                                     |                        | 214                        | 670                                    | 0                           |                                     |      |
| 7   | 10/03/2012          | João                   | Nordeste                         | Luminárias                                   |                        | 210                        | 120                                    | 0                           |                                     |      |
| 8   | 10/03/2012          | Ana                    | Nordeste                         | Lâmpada                                      |                        | 80                         | 200                                    | 0                           |                                     |      |
| 9   |                     |                        |                                  |                                              |                        |                            |                                        |                             |                                     |      |

**Exemplo:** Plan1: será considerada a base de dados

Adicione duas planilhas: plan2 e plan3

Na plan2, será a planilha de critério, onde serão criados os critérios para o filtro avançado; Por

exemplo, na região, possui a região Sudeste.

| X    | 🚽 🔊 •               | (2 -   -                  | 2.00                                        |              | Pasta5 - Micr   | osoft Excel                                     |                            | 0.00                                      |                       |                           | 3  |
|------|---------------------|---------------------------|---------------------------------------------|--------------|-----------------|-------------------------------------------------|----------------------------|-------------------------------------------|-----------------------|---------------------------|----|
| Arq  | uivo Pá             | igina Inicial Ir          | nserir Layo                                 | out da Págii | na Fórmulas     | Dados Revisã                                    | io Exibi                   | ção Supler                                | nentos                | a 🕜 🗆 🗗                   | 23 |
| Obt  | er Dados<br>ernos * | Atualizar<br>tudo + Conex | onexões<br>ropriedade<br>ditar Links<br>ões | 2↓<br>∡↓ Cla | ssificar Filtro | 😵 Limpar<br>🐼 Reaplicar<br>ゾ Avançado<br>iltrar | Texto p<br>coluna<br>Ferra | ara Remove<br>as Duplicat<br>amentas de I | er<br>as 👰 🕶<br>Dados | Estrutura<br>de Tópicos * |    |
|      | H1                  | 6 👻                       | (=                                          | fx           |                 |                                                 |                            |                                           |                       |                           | *  |
| A    | А                   | В                         | С                                           | D            | E               | F                                               | G                          | Н                                         | 1                     | J                         | E  |
| 1    | Data                | Vendedor                  | Região                                      | Produto      | Quantidade      | Total                                           |                            |                                           |                       |                           |    |
| 2    |                     |                           | Sudeste                                     |              |                 |                                                 |                            |                                           |                       |                           |    |
| 3    |                     |                           |                                             |              |                 |                                                 |                            |                                           |                       |                           | =  |
| 4    |                     |                           |                                             |              |                 |                                                 |                            |                                           |                       |                           | -  |
| 5    | -                   |                           |                                             |              |                 |                                                 |                            |                                           | -                     |                           | -  |
| 6    |                     |                           | -                                           |              |                 |                                                 |                            |                                           |                       |                           |    |
| 2    |                     |                           |                                             |              |                 |                                                 |                            |                                           |                       |                           |    |
| 9    |                     |                           |                                             |              |                 |                                                 |                            |                                           |                       |                           | 5  |
| 10   |                     |                           |                                             |              |                 |                                                 |                            |                                           |                       |                           | -  |
| 11   |                     |                           |                                             |              |                 |                                                 |                            |                                           |                       |                           |    |
| 14 4 | I DE DE I           | Plan1 Plan2               | Plan3                                       | 102/         |                 |                                                 |                            |                                           |                       |                           | ī  |
| Pro  | nto                 |                           |                                             |              |                 | <u> </u>                                        |                            | 100%                                      | Θ                     | Ū                         | 5  |

A plan3, será a planilha para onde vai ser copiado o conteúdo filtrado; para fazer o filtro avançado tem que começar nessa planilha, então selecione a plan3 e em seguida acesse a **guia Dados**, **grupo Classificar e Filtrar, opção Avançado**. Será exibida a janela como filtro avançado.

Marque a Ação **Copiar para outro local.** Em seguida, selecione no campo **Intervalo da lista** o intervalo d a planilha que possui todos os dados, neste caso, a plan1.

No campo **Intervalo de critérios** selecione as células da plan2 que possui os dados do critério. No campo **Copiar para**, marque a plan3 a célula a1 e em seguida botão OK.

| Ação                            |                      |  |
|---------------------------------|----------------------|--|
| 🔘 <u>F</u> iltrar a lista no lo | cal                  |  |
| Copiar para outro               | local                |  |
| I <u>n</u> tervalo da lista:    | Plan 1!\$A\$1:\$F\$8 |  |
| <u>I</u> ntervalo de critérios: | Plan2!\$A\$1:\$F\$2  |  |
| <u>C</u> opiar para:            | Plan3!\$A\$1         |  |
| Somente registros e             | exclusivos           |  |

O resultado na plan3 será com os registros onde a região for igual a **Sudeste**.

| X           | - · ·                  | *   <del>*</del> |                                             | Pa                         | asta5 - Micr | osoft Excel                                 |                            | and the state of          |               | <u> </u>                  | 3  |
|-------------|------------------------|------------------|---------------------------------------------|----------------------------|--------------|---------------------------------------------|----------------------------|---------------------------|---------------|---------------------------|----|
| Arq         | uivo Págin             | a Inicial Ins    | serir Layou                                 | t da Página                | Fórmulas     | Dados Revis                                 | ão Exibiç                  | ção Supler                | nentos (      | a 🕜 — 🗗                   | 23 |
| Obte<br>Ext | er Dados<br>ernos * tu | alizar<br>do ▼   | onexões<br>opriedades<br>litar Links<br>jes | A↓ AZA<br>Z↓ Classific     | car Filtro   | K Limpar<br>Reaplicar<br>Avançado<br>iltrar | Texto p<br>coluna<br>Ferra | ara Remove<br>as Duplicat | er<br>tas 🔊 - | Estrutura<br>de Tópicos * |    |
|             | A1                     | •                | (=                                          | <i>f</i> <sub>x</sub> Data |              |                                             |                            |                           |               |                           | ~  |
| A           | A                      | В                | С                                           | D                          | E            | F                                           | G                          | Н                         | 1             | J                         | E  |
| 1           | Data                   | Vendedo          | r Região                                    | Produto                    | Quantidad    | Total                                       |                            |                           |               |                           |    |
| 2           | 10/02/2012             | Paulo            | Sudeste                                     | Luminária                  | 150          | 740                                         |                            |                           |               |                           |    |
| 3           | 10/03/2012             | Paulo            | Sudeste                                     | Lâmpadas                   | 214          | 670                                         |                            |                           |               |                           | _  |
| 4           |                        |                  |                                             |                            |              |                                             |                            |                           |               |                           |    |
| 5           |                        |                  |                                             |                            |              |                                             |                            |                           |               |                           |    |
| 6           |                        |                  |                                             |                            |              |                                             |                            |                           |               |                           |    |
| 7           |                        |                  |                                             |                            |              |                                             |                            |                           |               |                           |    |
| ð           |                        |                  |                                             |                            |              |                                             |                            |                           |               |                           |    |
| 10          |                        |                  |                                             |                            |              |                                             |                            |                           | -             |                           |    |
| 11          |                        |                  |                                             |                            |              |                                             |                            |                           |               |                           |    |
| 14.4        | A M Dbo                | 1 / Dian 2       | Dlan 2                                      | ¢7 /                       |              |                                             | -                          | jui                       |               |                           | 1  |
| Pro         | nto                    |                  |                                             |                            |              |                                             |                            | <u> </u>                  | Θ             | - <b>(</b> -              | )  |

#### **3.1. CARACTERES CURINGA**

**Caracteres Curingas** são utilizados para ampliar nosso escopo de pesquisas. São úteis quando estamos procurando um grupo com entradas semelhantes, mas não idênticas, ou quando não temos uma boa recordação a respeito da informação completa.

Estes caracteres nos ajudam a filtrar um intervalo de células utilizando não só critérios simples, mas também complexos, como no caso do filtro Avançado.

#### **3.1.1 APLICAR CARACTERES CURINGAS**

Suponhamos que numa planilha bem extensa, tenhamos que pesquisar alguns dados, mas, não temos com exatidão todos os critérios para efetuar nosso trabalho. Sabemos apenas a inicial de um dos dados e o final do outro. Neste caso, a aplicação de **Caracteres Curingas** será fundamental para elaborarmos o que nos foi solicitado.

Os caracteres curingas a seguir podem ser usados como <u>critérios</u> de comparação para filtros, e durante a pesquisa e substituição de conteúdo.

| Use                           | Para Localizar                                        |
|-------------------------------|-------------------------------------------------------|
| ? (ponto de interrogação)     | Qualquer caractere único                              |
|                               | Por exemplo, antoni? localizara "antonio" e "antonia" |
| * (asterisco)                 | Qualquer número de caracteres                         |
|                               | Por exemplo, *este localiza "Nordeste" e "Sudeste"    |
| ~ (til) seguido de ?, *, ou ~ | Um ponto de interrogação, asterisco ou til            |
|                               | Por exemplo, fy91~? localizará "fy91?"                |

Para exemplo, faremos uso de um arquivo com poucos dados, a fim de facilitar a compreensão, porém, este recurso pode ser utilizado com inúmeros dados, por ser esta a real intenção do *Filtro Avançado*. Para verificar, preencha a planilha conforme abaixo:

| 1  | А | В             | C                | D            |
|----|---|---------------|------------------|--------------|
| 1  |   |               |                  |              |
| 2  |   |               |                  |              |
| 3  |   |               | Dados            |              |
| 4  |   | Supermercado  | Mercadoria       | Lucro        |
| 5  |   | Bergamini     | Carne bovina     | R\$ 3.650,87 |
| 6  |   | Cobal         | Leite Condensado | R\$ 6.578,00 |
| 7  |   | Carrefour     | Amendoim         | R\$10.004,48 |
| 8  |   | Dia ?         | Cebola           | R\$ 2.848,50 |
| 9  |   | Extra         | logurte          | R\$ 5.848,50 |
| 10 |   | Pão de Açúcar | Detergente       | R\$ 8.952,76 |
| 11 |   |               |                  |              |
| 12 |   |               | Critérios        |              |
| 13 |   | Supermercado  | Mercadoria       | Lucro        |
| 14 |   | =*~?          |                  |              |
| 15 |   |               | =*ado            |              |
| 16 |   | =b*           |                  |              |
|    |   |               |                  |              |

Dentro da planilha mostrada, gostaríamos de localizar 3 dados, no entanto, só temos como ferramenta os itens descritos como *Critérios*. "Através dos caracteres curingas nele informados, sabemos que:

Na primeira coluna, precisamos encontrar nomes que terminem com o caractere "?" (Digite na célula B14 ="=\*~?") e comecem com a letra "**B**" (Digite na célula B16 ="=**b**\*").

Na segunda coluna, acharemos um item que termine com a informação "**ado**" (Digite na célula C15 ="=\*ado").

Na guia Dados, grupo Classificar e Filtrar, opção Avançado abrirá uma janela de Filtro Avançado.

| A↓ A Z Z<br>A↓ Classificar     | Filtro             |
|--------------------------------|--------------------|
| Filtro avançado                | ? ×                |
| Ação                           |                    |
| e Eiltrar a lista no lo        | ocal               |
| Copiar para outro              | local              |
| I <u>n</u> tervalo da lista:   |                    |
| <u>Intervalo de critérios:</u> |                    |
| Copiar para:                   |                    |
| Somente registros              | e <u>x</u> dusivos |
|                                | OK Cancelar        |

No campo Intervalo da lista no local será necessário criar o intervalo da lista, que será toda a tabela intitulada *Dados* que vai de **B4** a **D10**. Em seguida, no campo Intervalo de critérios devemos selecionar todos os critérios que irão da célula **B13** a **D16** 

|    | Criter | rios 👻 🕤      | <i>f</i> <sub>x</sub> ="=*ado | o"            |                              | 100 000<br>11 10     |  |  |
|----|--------|---------------|-------------------------------|---------------|------------------------------|----------------------|--|--|
| 1  | А      | В             | С                             | D             | Filtro avançado              | 8 X                  |  |  |
| 1  |        |               |                               |               | Acão                         |                      |  |  |
| 2  |        |               |                               |               | Filtrar a lista po lo        | cal                  |  |  |
| 3  |        |               | Dados                         |               |                              |                      |  |  |
| 4  |        | Supermercado  | Mercadoria                    | Lucro         |                              |                      |  |  |
| 5  |        | Bergamini     | Carne bovina                  | R\$ 3.650,87  | I <u>n</u> tervalo da lista: | Plan1!\$B\$4:\$D\$10 |  |  |
| 6  |        | Cobal         | Leite Condensad               | o R\$6.578,00 | Intervalo de critérios:      | Plan 1! Criterios    |  |  |
| 7  |        | Carrefour     | Amendoim                      | R\$ 10.004,48 | Copiar para:                 |                      |  |  |
| 8  |        | Dia ?         | Cebola                        | R\$ 2.848,50  | Somente registros a          | avclusivos           |  |  |
| 9  |        | Extra         | logurte                       | R\$ 5.848,50  |                              |                      |  |  |
| 10 |        | Pão de Açúcar | Detergente                    | R\$8.952,76   |                              | OK Cancelar          |  |  |
| 11 |        |               |                               |               |                              |                      |  |  |
| 12 |        |               | Critérios                     |               |                              |                      |  |  |
| 13 |        | Supermercado  | Mercadoria                    | Lucro         |                              |                      |  |  |
| 14 |        | =*~?          |                               |               |                              |                      |  |  |
| 15 |        |               | =*ado                         | 1             |                              |                      |  |  |
| 16 |        | =b*           |                               |               |                              |                      |  |  |

Clicando no botão OK teremos o resultado da filtragem avançada seguindo os critérios especificados através dos **Caracteres Curingas**:

| 1  | А | В            | С                | D            | E |
|----|---|--------------|------------------|--------------|---|
| 1  |   |              |                  |              |   |
| 2  |   |              |                  |              |   |
| 3  |   |              | Dados            |              |   |
| 4  |   | Supermercado | Mercadoria       | Lucro        |   |
| 5  |   | Bergamini    | Carne bovina     | R\$ 3.650,87 |   |
| 6  |   | Cobal        | Leite Condensado | R\$ 6.578,00 |   |
| 8  |   | Dia ?        | Cebola           | R\$ 2.848,50 |   |
| 11 |   |              |                  |              |   |
| 12 |   |              | Critérios        |              |   |
| 13 |   | Supermercado | Mercadoria       | Lucro        |   |
| 14 |   | =*~?         |                  |              |   |
| 15 |   |              | =*ado            |              |   |
| 16 |   | =b*          |                  | 2            |   |
| 17 |   |              |                  |              |   |
| 40 |   |              |                  |              |   |

### EXERCÍCIOS DE FIXAÇÃO / AVALIAÇÃO FORMATIVA

#### QUESTÃO 1

|    | A                    | В           | С       | D             | E             |
|----|----------------------|-------------|---------|---------------|---------------|
| 1  |                      |             |         |               |               |
| 2  | TABELA DE FATURAMENT | 0           |         |               | .)            |
| 3  |                      |             |         |               |               |
| 4  | IMPOSTO              | 20%         |         |               |               |
| 5  | COMISSÕES            | 7%          |         |               |               |
| 6  |                      |             |         |               |               |
| 7  | PRODUTO              | FATURAMENTO | IMPOSTO | COMISSÕES     | VALOR LIQUIDO |
| 8  | A                    | 80000       |         |               |               |
| 9  | В                    | 60000       |         |               |               |
| 10 | C                    | 75000       |         |               |               |
| 11 | D                    | 100000      |         |               |               |
| 12 | TOTAL DE FATURAMENTO |             |         | TOTAL LIQUIDO |               |
| 13 |                      |             |         |               |               |
| 14 | MÉDIA DE FATURAMENTO |             |         |               |               |
| 15 | MAIOR FATURAMENTO    |             |         |               |               |
| 16 | MENOR FATURAMENTO    |             |         |               |               |

- 1. Abra a planilha exercício excel avançado esesp:
- 2. *Formate* a planilha da seguinte forma:
- Intervalo de A2:E2 = negrito, borda externa azul, mesclar e centralizar, tamanho 16, preenchimento amarelo;
- $\Box$  Intervalo A7:E7 = negrito, centralizar.
- □ Intervalo de A7:E12; A4:B5 e A14:B16 = todas as bordas.
- □ Intervalo de A8:A11 = centralizar
- $\Box$  Intervalo de B8:E12 e B14:B16 = estilo de moeda.
- 3. **Calcule** a planilha, conforme abaixo, observando onde se faz necessário fixar células (exemplo: \$A\$1):
- O imposto de cada produto, sendo que representa 20% do faturamento;

EX.: =FATURAMENTO\*IMPOSTO sabendo que no Excel trabalha-se com células então, escreva-se assim: =b8\*\$b\$4

- □ A comissão de cada produto, sendo que representa 7% do faturamento;
- O valor líquido de cada produto, o valor total líquido e o valor total de faturamento;
- □ A média, o maior e o menor faturamento;
- 4. **Exclua** a 1<sup>a</sup> linha
  - Salve seu exercício na sua pasta com o nome <sobrenome>Aula10Ex01

#### QUESTÃO 2

| Arc  | <b>uivo</b> Pági | na Inicia | al      | Inserir    | Layout | da Págir | na Fó        | rmulas | Dado  | s Re    | visão                | Exibição    |                |               |                         |                               |          |
|------|------------------|-----------|---------|------------|--------|----------|--------------|--------|-------|---------|----------------------|-------------|----------------|---------------|-------------------------|-------------------------------|----------|
|      | <u>В</u> ж.      |           | Calibri |            | - 11   | • A      | <b>≡</b>     | =      | ₿⁄**  |         | Quebrar <sup>-</sup> | Fexto Auton | naticamente    | Geral         |                         |                               |          |
|      | Colar 🦪          | 1         | N I     | <u>s</u> - | -      | 🕭 - 🛓    | <b>\</b> • ≣ | = =    | t i   |         | Mesclar e            | Centralizar |                | <b>99</b> - % | 00, 0, 00<br>0, 00, 000 | Formatação<br>Condicional x ( | Formatar |
| Área | a de Transferê.  | 1.50      |         | For        | te     |          | 15           |        |       | Alinhar | mento                |             | T <sub>M</sub> | Núm           | ero Ge                  | condicionar                   | Estilo   |
|      | 018              |           | • (     | a          | fx     |          |              |        |       |         |                      |             |                |               |                         |                               |          |
| 1    | 1                | 4         |         | В          |        | С        | D            | E      | F     | G       | Н                    | T           | J              | К             | L                       | M                             | N        |
| 1    |                  |           |         |            |        |          | 0            | RCA    | ME    | NTO     | DO                   | MÉST        | ICO            |               |                         |                               |          |
| 2    | CON              | ITAS      | 1       | JANEIRO    | FEVE   | REIRO    | MARCO        | ABRIL  | MAIO  | JUNHO   | JULHO                | AGOSTO      | SETEMBRO       | OUTUBRO       | NOVEMBRO                | DEZEMBRO                      | TOTAL    |
| 3    | AGUA             |           |         |            |        |          |              |        |       |         |                      |             |                |               |                         |                               | 0.0000   |
| 4    | LUZ              |           |         |            |        |          |              |        |       |         | 0                    |             |                |               |                         |                               |          |
| 5    | TELEFONE         |           |         |            | 1      |          |              |        | 3     |         |                      |             |                |               |                         |                               |          |
| 6    | CELULAR          |           |         |            |        |          |              |        |       |         |                      |             |                |               |                         |                               |          |
| 7    | CARTÃO DE        | CRÉD      | ITO     |            |        |          |              |        | 3)    |         |                      |             |                |               |                         |                               |          |
| 8    | EDUCAÇÃO         |           |         |            |        |          |              |        |       |         |                      |             |                |               |                         |                               |          |
| 9    | CAFÉ             | 2000      | l       |            |        |          |              |        | 3     | 1       |                      | 1           |                |               |                         |                               |          |
| 10   | ALIMENTAG        | ÇÃO       |         |            |        |          |              |        |       |         |                      |             |                |               |                         |                               |          |
| 11   | LANCHE           |           |         |            |        |          |              |        |       | l.      |                      |             |                |               |                         |                               |          |
| 12   | JORNAL           |           |         |            |        |          |              |        |       |         |                      |             |                |               |                         |                               |          |
| 13   | MORADIA          |           |         |            |        |          |              |        |       |         |                      |             |                |               |                         |                               |          |
| 14   | TOTAL            |           |         |            |        |          |              |        |       |         |                      |             |                |               |                         |                               |          |
| 15   | RECEITA          |           |         |            | 1      |          |              |        | 3<br> |         |                      |             |                |               |                         |                               |          |
| 16   | SALÁRIO          |           |         |            |        |          |              |        |       |         |                      |             |                |               |                         |                               |          |
| 17   | SALDO            |           |         |            |        |          |              |        |       |         |                      |             |                |               |                         |                               |          |

#### 1-Formate a planilha da seguinte forma:

Intervalo de A1:N1 = negrito, mesclar e centralizar, tamanho 16; Intervalo

A2:N2 = negrito, centralizar.

Intervalo de A1:N14 = todas as bordas.

Intervalo de B3:N14 = estilo de moeda.

1- Fórmulas:

Na célula N3 (Total) = utilize a função soma.

Ex.: =soma( célula inicial : célula final )

Na célula B12 (total)= utilize a função soma.

2- Entradas = coloque o valor da entrada que você desejar;

3- Saldo = entradas - total do mês

4-Renomeie a Plan1 para "Controle Financeiro".

Salve seu exercício na sua pasta com o nome <sobrenome>Aula10Ex02

#### QUESTÃO 3

| 1 | А               | В           | С           | D           | E           | F    | G     | Н        |  |  |  |  |
|---|-----------------|-------------|-------------|-------------|-------------|------|-------|----------|--|--|--|--|
| 1 | BOLETIM ESCOLAR |             |             |             |             |      |       |          |  |  |  |  |
| 2 | DISCIPLINAS     | 1º BIMESTRE | 2º BIMESTRE | 3º BIMESTRE | 4º BIMESTRE | SOMA | MÉDIA | SITUAÇÃO |  |  |  |  |
| 3 | PORTUGUÊS       | 8           | 7           | 8,5         | 9           |      |       |          |  |  |  |  |
| 4 | MATEMÁTICA      | 4           | 7           | 6           | 7           |      |       |          |  |  |  |  |
| 5 | HISTÓRIA        | 7           | 7,5         | 7           | 8           |      |       |          |  |  |  |  |
| 6 | GEOGRAFIA       | 5           | 6           | 5           | 5           |      |       |          |  |  |  |  |
| 7 | QUIMICA         | 8           | 8,5         | 9,5         | 7           |      |       |          |  |  |  |  |
| 8 | FILOSOFIA       | 3           | 4           | 4           | 4           |      |       |          |  |  |  |  |
| 9 | FISICA          | 8           | 9           | 8           | 9           |      |       |          |  |  |  |  |

1- **Formate** a planilha da seguinte forma:

Intervalo de A1:H1 = negrito, mesclar e centralizar, tamanho 16; Intervalo A2:H2 = negrito, centralizar.

Intervalo de A1:H9 = todas as bordas.

Intervalo de B3:E9 = Separador de milhares.

Intervalo de B3:E9 = use a formatação condicional, quando as notas estiverem abaixo de 5, a fonte ficará vermelha automaticamente;

2- Fórmulas:

SOMA = utilize a função soma.

Ex.: =soma( célula inicial : célula final ) MÉDIA =

utilize a função MÉDIA.

SITUAÇÃO = utilize a função SE;

Quando a média for menor que 5, o aluno está "reprovado", quando a média for igual ou maior que 7 o aluno está "aprovado" e quando a média for maior igual 5 e menor 7 o aluno está "recuperação"

Salve seu exercício na sua pasta com o nome <sobrenome>Aula10Ex03